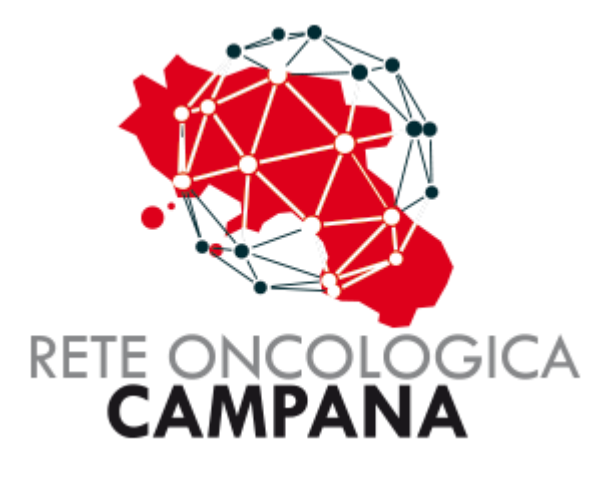

# GUIDA PER I MEDICI - MMG

Rev.02

## Sommario

| SEGNALATORI - MMG                           | 3  |
|---------------------------------------------|----|
| Ricerca Paziente                            | 4  |
| Inserimento nuova segnalazione              | 5  |
| Visualizzazione in Dashboard                | 9  |
| Gestione Richiesta esenzione 048            | 10 |
| Invio Richiesta esenzione 048               | 12 |
| Verifica Richieste di Esenzione 048 inviate | 13 |

## **GESTIONE PAZIENTI IN ROC**

## **SEGNALATORI - MMG**

### **Ricerca Paziente**

Dal Menu "PAZIENTI" usando il filtro è possibile cercare l'assistito come mostrato di seguito.

Si consiglia di usare il Codice Fiscale per tale ricerca.

La ricerca del paziente viene fatta nell'Anagrafe Regionale "Sinfonia".

| ACC Rete Oncologica Campana I MORE I PAZIENTI I SCHEDE I CAMBIO PASSWORD Esenzione / Pazienti Dati Filtro di Ricerca Nucosa segnalazione Ererca paziente 1 0 2                                                                                            |                              |                                                                          | Salve D'ERRICO DAVIDE 💄 🕞                    |
|----------------------------------------------------------------------------------------------------|------------------------------|--------------------------------------------------------------------------|----------------------------------------------|
| ♦ HOME       ▲ PAZIENTI       Image: Schede +       ▲ CAMBIO PASSWORD         Esenzione / Pazienti       Dati Filtro di Ricerca       Inserire il Codice         Nuova segnalazione       Fiscale dell'Assistito         Picerca naziente       1       2 | ROC Rete                     | Oncologica Cam                                                           | bana                                         |
| Esenzione / Pazienti Dati Filtro di Ricerca<br>Nuova segnalazione<br>Ricerca naziente 1 2                                                                                                    | Home 💄 Pazienti 🗮 Schede 🗸   | CAMBIO PASSWORD                                                          |                                              |
| Nuova segnalazione                                                                                                    | nzione / Pazienti            | Dati Filtro di Ricerca                                                   | Inserire il Codice<br>Fiscale dell'Assistito |
|                                                                                                    | uova segnala:                | zione                                                                    | 1 2                                          |
| Cognome         Nome         Data Nascita         Localita' Nascita         Occurrence         Q Cerca                                                                                                    | a paziente                   |                                                                          |                                              |
| Cognome         Nome         Data Nascita         Codice Fiscale         Localita' Nascita                                                                                                    | nome Nome                    | Data Nascita Localita' Nascita                                           | Q Cerca                                      |
| Ø         Operation         Operation         MADDALONI                                                                                                    | a paziente Nome Cognome Nome | Data Nascita     Localita' Nascita       Data Nascita     Codice Fiscale | Localita' Nascita                            |

#### Inserimento nuova segnalazione

Dalla Scheda anagrafica del Paziente è possibile creare una nuova scheda per la segnalazione.

E' anche possibile visualizzare la scheda aperta e/o chiusa.

I passi per inserire una nuova segnalazione sono contraddistinti, in questa guida, da numeri di step, in tutto quattro, come mostrato nelle immagini seguenti.

Ogni step deve essere confermato dal bottone "Salva" a fondo pagina.

| gione Camp | ania             |                    |                   |           |                      | Salve 🗾 .       |
|------------|------------------|--------------------|-------------------|-----------|----------------------|-----------------|
|            |                  |                    |                   | ampana    | Nominativo<br>colleg | del MMG<br>lato |
| Pazi       | ienti / Paziente | Per creare of Sche | una nuova<br>Ida  |           |                      |                 |
|            | rea Nuova Scheda | Scheda<br>carico   | In Scheda         | Chiusa    | Esenzione 048        | 🖨 Consenso      |
|            | Nome             |                    | Cognome           |           | Sesso                | F 🗸             |
|            | Data Nascita     |                    | Localita' Nascita | CASERTA   | Provincia Nascita    | CE              |
|            | Codice Fiscale   |                    |                   |           | Data Decesso         | gg/mm/aaaa      |
|            | Localita'        |                    | Provincia         | CE        | CAP                  | 81011           |
|            | Indirizzo        |                    |                   |           |                      |                 |
|            | ASL              | ASL Caserta        | ~                 | Distretto | DISTRETTO 15         |                 |
| ati anagra | fici del Email   |                    |                   | Telefono  |                      |                 |
| Derion     | te               |                    | MMC Nome          | _         | MMG codice fiscale   |                 |
| Pazien     | gnome            |                    | Find Nome         |           |                      |                 |

| Region | e Campania          |                 |                   |                |          | Salve 🔶 🕹 🕻                                               |
|--------|---------------------|-----------------|-------------------|----------------|----------|-----------------------------------------------------------|
| R      |                     | Rete On         | cologica          | Campana        |          |                                                           |
|        | 🕈 HOME 💄 PAZIE      | INTI 🔳 SCHEDE 🗸 | 🖁 CAMBIO PASSWORD |                |          |                                                           |
|        | Pazienti / Paziente |                 |                   |                |          |                                                           |
|        | Nuova S             | egnalaz         | ione              |                |          |                                                           |
|        | Cognome             | Nome            | Data di nascita   | Codice Fiscale | Telefono | E-mail                                                    |
|        | Scheda              |                 |                   |                |          |                                                           |
| 2      | Scelta GOM ingresso | GOM Mammella    |                   | ~              | Sce      | egliere il GOM ed il Centro<br>Ialle tendine disponibili. |
|        | Centro              | AZIENDA OSPEDAL | IERA CARDARELLI   | ~              |          |                                                           |
|        |                     |                 |                   |                |          |                                                           |

In questo pessoagio si risbiado di incovina i dati ratativi all'incovata in incovina dati

00000

000

anna

0000

.

00

In questo passaggio si richiede di inserire i dati relativi all'inquadramento in ingresso del paziente.

### Opzione 1:

acces

| Regione Campania                                                     |                                                           | Salve 💙 🕹 🗗               |
|----------------------------------------------------------------------|-----------------------------------------------------------|---------------------------|
| ROC F<br>↑HOME ▲ PAZIE                                               | Rete Oncologica Campana                                   |                           |
| Pazienti / Paziente /<br>Checklis                                    | checklist ingresso                                        | Inserire i dati relativi. |
| Cognome                                                              | Nome Data di nascita Codice Fiscale Telefono              |                           |
| L Paziente                                                           | Presa in carico per inquadramento diagnostico-terapeutico |                           |
| <ul> <li>■ Organi di rete</li> <li>III Checklist ingresso</li> </ul> | Visita per evidenza di nodulo mammario/ascellare di n.d.d |                           |
| Ø Allegati                                                           | Ecografia mammaria eseguita                               |                           |
| 3                                                                    | Visita per neoplasia mammaria operata e ad istologia nota |                           |
|                                                                      | Visita per valutazione chirurgica Chirurgia primaria      |                           |
|                                                                      | 🕹 Salva                                                   |                           |

E' possibile spuntare il flag "Presa in carico per inquadramento diagnostico-terapeutico" al fine di differire alla presa in carico tale valutazione.

#### Opzione 2:

| Regione Campania                                                                                         | Salve 🕒 🗜 🕒 |
|----------------------------------------------------------------------------------------------------|-------------|
| ROC Rete Oncologica Campana                                                                              |             |
| Pazienti / Paziente / Checklist ingresso<br>Checklist in Ingresso                                        |             |
| Cognome Nome Data di nascita Codice Fiscale Telefono                                                     | E-mail      |
| Presa in carico per inquadramento diagnostico-terapeutico  Corgani di rete  Checklist ingresso  Allegati |             |

🛓 Salva

Al salvataggio dell'ultimo step viene proposta la finestra per la stampa dei vari modelli predisposti.

| Re    | gione Campania       |               |                     |                   |                |          |
|-------|----------------------|---------------|---------------------|-------------------|----------------|----------|
| Stamp | а                    |               |                     | _                 |                |          |
| e     | Consenso             |               | -                   | Modelli di        | stampa         |          |
| ė     | N. Scheda 20240714   | 09 18/09/2024 |                     | dispor            | ibili.         |          |
|       |                      |               |                     |                   |                |          |
|       | Checkli              | st in In      | gresso              |                   |                |          |
|       | Cognome              | Nome          | Dai<br>21/ Salv     | ato con successo  | Fiscale        | Telefono |
|       |                      | Draca         |                     | dramento diagnos  | tico-teraneuti | 60       |
|       | L Paziente           | M Presa       | in carico per inqua | iaramento aragnos | uco-terapeuti  |          |
|       | 🗐 Organi di rete     |               |                     |                   |                |          |
|       | 🔚 Checklist ingresso |               |                     |                   |                |          |
|       | @ Allegati           |               |                     |                   |                |          |
|       | 4                    |               |                     |                   |                |          |
|       | 4                    |               |                     |                   |                |          |
|       |                      |               |                     |                   |                |          |
|       |                      |               |                     |                   |                |          |

### Visualizzazione in Dashboard

Nella Dashboard è presente il pulsante "**In attesa** ", che mostra il numero totale di schede in attesa della presa in carico.

| ROC Rete Oncologica Campana                      |  |
|--------------------------------------------------|--|
| A HOME L PAZIENTI 🔚 SCHEDE - 🚔 CAMBIO PASSWORD   |  |
| Pazienti / Paziente / Checklist ingresso         |  |
| Dashboard Schede in attesa della presa in carico |  |
| In attesa 1                                      |  |
|                                                  |  |
|                                                  |  |

Questo widget vi porta nell'elenco delle schede con lo stato in attesa. E' possibile scegliere uno stato differente per visualizzare e filtrare le schede inserite.

| ROC              | C Rete O                 | ncologi         | ca C | ampan          | a          |                                       |                |
|------------------|--------------------------|-----------------|------|----------------|------------|---------------------------------------|----------------|
|                  | PAZIENTI 🔚 SCHEDE.       | + 🗳 CAMBIO PASS | WORD |                |            |                                       |                |
| Pazienti / Pazie | nte / Checklist ingressc | ) / Schede      |      |                |            |                                       |                |
| Sched            |                          | tato della      |      |                |            |                                       |                |
| Ricerca scheda   | seg                      | Jnalazione      |      |                |            |                                       |                |
| N. Scheda        | Ognome                   | Nome            |      | Codice Fiscale | Dal        | · · · · · · · · · · · · · · · · · · · | Al             |
| In attesa        | ✓ Servizi                | ✓ Segnalatore   | • •  | Destinazione   | Gom        | ~                                     | <b>Q</b> Cerca |
|                  |                          |                 |      |                |            |                                       | 🕟 Esporta in 🤇 |
|                  |                          |                 |      |                |            |                                       | -              |
| N. Scheda        | Paziente                 | GOM             | Data | Segnalatore    | Destinazio | ne Distret                            | to Stat        |

### Gestione Richiesta esenzione 048

Per inserire una richiesta di esenzione si deve selezionare l'assistito dal menu "**Pazienti**" come mostrato in figura seguente.

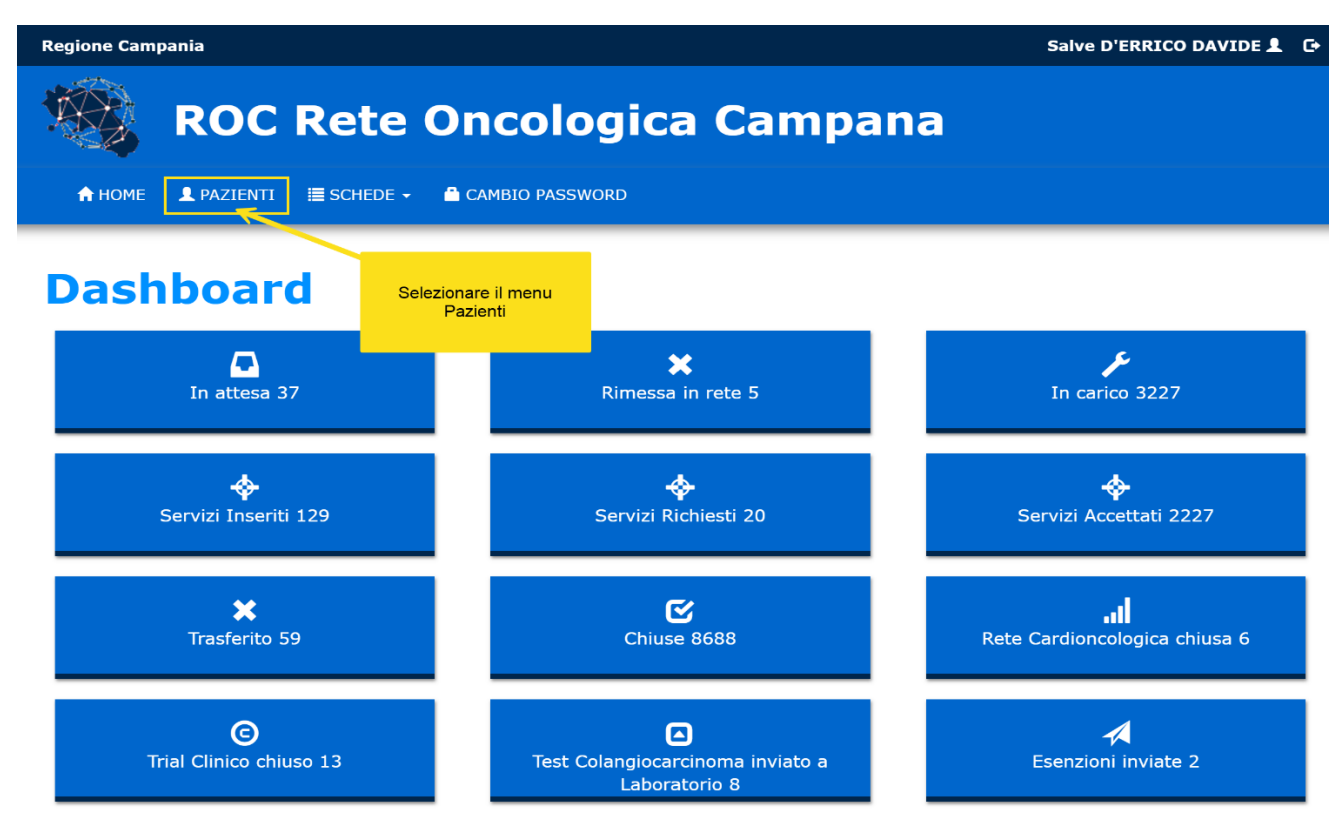

Usando il filtro è possibile cercare l'assistito come mostrato di seguito. Si consiglia di usare il Codice Fiscale per tale ricerca.

| RC RC                                                     | DC Rete                       | e Oncolog                                   | ica Campa    | ina                                                                                  |
|-----------------------------------------------------------|-------------------------------|---------------------------------------------|--------------|--------------------------------------------------------------------------------------|
| 🔒 НОМЕ 💄 РАЗ                                              | ZIENTI 🗮 SCHEDE               | E - CAMBIO PASSWORD                         |              |                                                                                      |
|                                                           |                               |                                             |              |                                                                                      |
| Esenzione / Pazien                                        | segnal                        |                                             | o di Ricerca | Inserire il Codice<br>Fiscale dell'Assistito                                         |
| Esenzione / Pazien                                        | segnala                       | Dati Filtro                                 | o di Ricerca | Inserire il Codice<br>Fiscale dell'Assistito                                         |
| Esenzione / Pazien NUOVA S Ricerca paziente Cognome       | segnala                       | Dati Filtro                                 | o di Ricerca | Inserire il Codice<br>Fiscale dell'Assistito                                         |
| Esenzione / Pazien NUOVA Ricerca paziente Cognome Cognome | ti<br>Segnala<br>Nome<br>Nome | Dati Filtro<br>Data Nascita<br>Data Nascita | o di Ricerca | Inserire il Codice<br>Fiscale dell'Assistito<br>1<br>2<br>Cerca<br>Localita' Nascita |

| Reaction to Paziente | ZIENTI I≣ SCHEDE → | CAMBIO PASSWORD   |                          | Salve D<br>Cliccare il E<br>Esenzio | v'ERRICO DAVIDE 💄 🕞 |
|----------------------|--------------------|-------------------|--------------------------|-------------------------------------|---------------------|
| Crea Nuova Sche      | da                 | Servizi           | Esenzione                |                                     | 🖨 Consenso          |
| Nome                 |                    | Cognome           | Cristian                 | Sesso                               | M ~                 |
| Data Nascita         | ····               | Localita' Nascita | MADDALONI                | Provincia Nascita                   | CE                  |
| Codice Fiscale       |                    |                   |                          | Data Decesso                        |                     |
| Localita'            | MADDALONI          | Provincia         | CE                       | CAF                                 | 81024               |
| Indirizzo            |                    |                   |                          |                                     |                     |
| ASL                  | ASL Caserta        | ~                 | Distretto                | DISTRETTO 13                        |                     |
| Email                |                    |                   | Telefono                 |                                     |                     |
| MMG Cognome          | GUIDA              | MMG Nome          |                          | MMG codice fiscale                  |                     |
| MMG Telefono         |                    | E-mail            |                          |                                     |                     |
| ID tessera sanitaria | •••••              |                   | Data scadenza<br>tessera | 11/02/2027                          | ]                   |

Nella maschera dell'assistito è disponibile il Bottone "Esenzione".

Nota: E' possibile richiedere l'Esenzione anche dalla scheda dell'Assistito.

| 🧠 🔒 номе 🗴             | PAZIENTI 🗮 SCHEDE 👻 🤷 CAMBIO PAS | SSWORD | Salve 🗂    |
|------------------------|----------------------------------|--------|------------|
| 👤 Paziente             | Scelta GOM ingresso              |        |            |
| 🗍 Organi di rete       | GOM Polmone                      | •      |            |
| 🗮 Checklist ingresso   | Case Manager                     | 0      | <b>X</b>   |
| 🖉 Allegati             |                                  | ×      |            |
| ≁ Servizi territoriali | Centro segnalatore               |        |            |
| JI Rete                | A.O. DEI COLLI                   |        |            |
| cardioncologica        |                                  | 0      |            |
| ⊙ Trial clinico        | Azienda ospedaliera dei colli    | *      |            |
| 🕞 Chiusura             | Richiesta Esenzione              | 0 .    | <b>X</b> . |
| Esenzione 048          |                                  |        |            |
| 🚔 Stampa               | Dettaglio                        |        |            |

#### Invio Richiesta esenzione 048

In questa maschera viene chiesto di allegare la certificazione del medico specialista per la richiesta di esenzione.

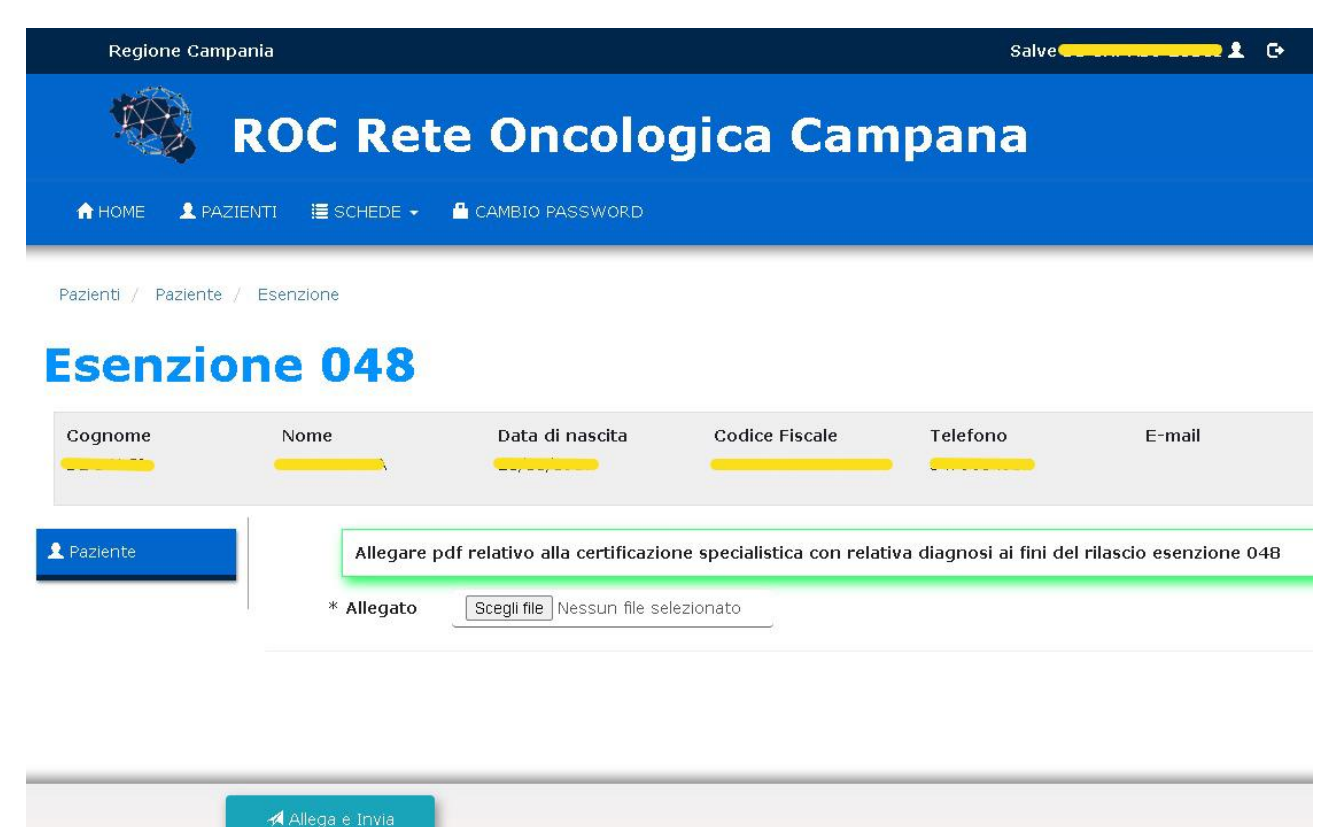

### Verifica Richieste di Esenzione 048 inviate

Dalla maschera delle esenzioni è possibile visualizzare l'elenco delle certificazioni inviate con l'indicazione della colonna "**Status**", da qui è possibile utilizzare il filtro per cercare l'assistito oppure gestire quelli presenti.

| Regione Campania                                  | a                       |                |              |                |         |                |
|---------------------------------------------------|-------------------------|----------------|--------------|----------------|---------|----------------|
| ROC Rete Oncologica Campana                       |                         |                |              |                |         |                |
| 🔒 HOME 🛛 👤 PA2                                    | ZIENTI 🔚 SCHEDE 👻 🖴 CAI | MBIO PASSWORD  |              |                |         |                |
| Pazienti / Paziente / Esenzione Filtro di Ricerca |                         |                |              |                |         |                |
| Ricerca scheda                                    |                         |                |              |                |         |                |
| Cognome                                           | Nome                    | Codice Fiscale | Dal          | AI             |         |                |
| Inviata                                           | <b>~</b>                | Q Cerca        |              |                |         |                |
| Paziente                                          | Codice fiscale          | Data Inserita  | Data Inviata | Data Accettata | Status  | Motivo Rifiuto |
| Ø                                                 |                         | . 05/09/2024   | 05/09/2024   | 7              | Inviata |                |
| Elenco richieste                                  |                         |                |              |                |         |                |

Nella Dashboard è presente il pulsante "**Esenzioni 048**", che mostra il numero totale di esenzioni inviate.

Cliccalo per visualizzare il dettaglio di tutte le certificazioni con la colonna "Status".

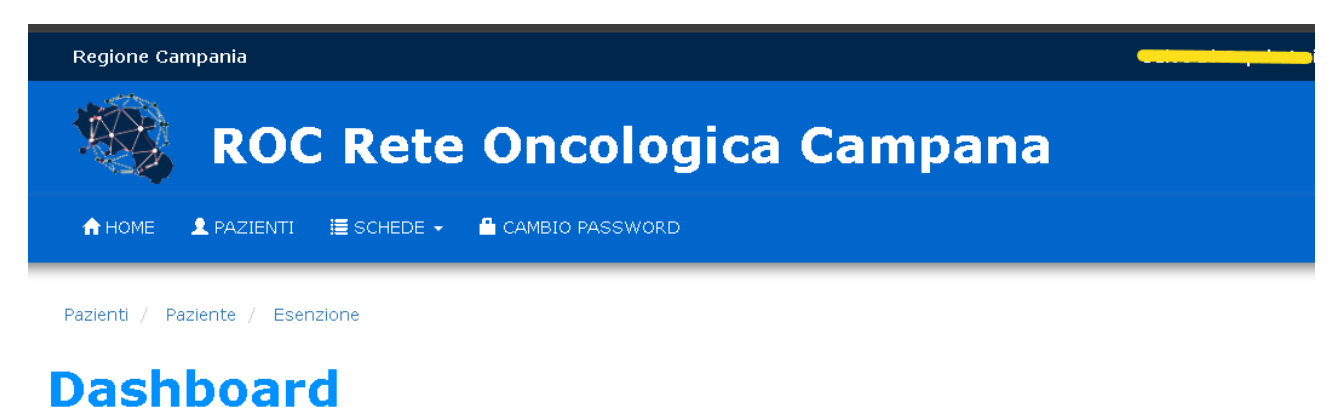

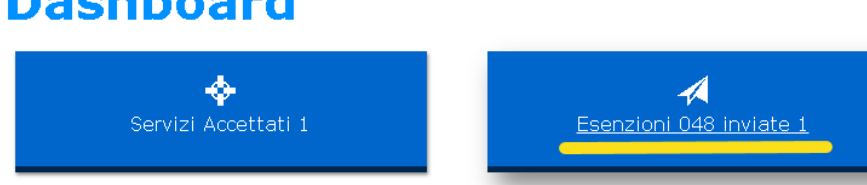